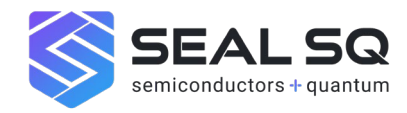

# Generating Digital Certificates with Post-Quantum Cryptography Using INeS

# Introduction:

In today's digital landscape, secure communication and data protection are paramount, this also applies to the interactions of IoT devices that transmit confidential information. Post-Quantum Cryptography (PQC) is a game-changing technology designed to safeguard against future quantum threats. This recipe will guide you through the straightforward process of generating a digital certificate using PQC algorithms on the INeS platform. No special equipment is needed — just a computer and a web browser.

## **Ingredients**:

- A computer
- A web browser

## Instructions:

#### Step 1: Create a Trial Account

1. Open your web browser and navigate to the INeS DEMO platform's homepage at the URL <a href="https://ines.certifyiddemo.com">https://ines.certifyiddemo.com</a>

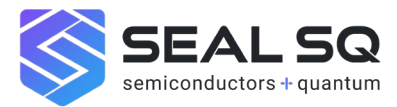

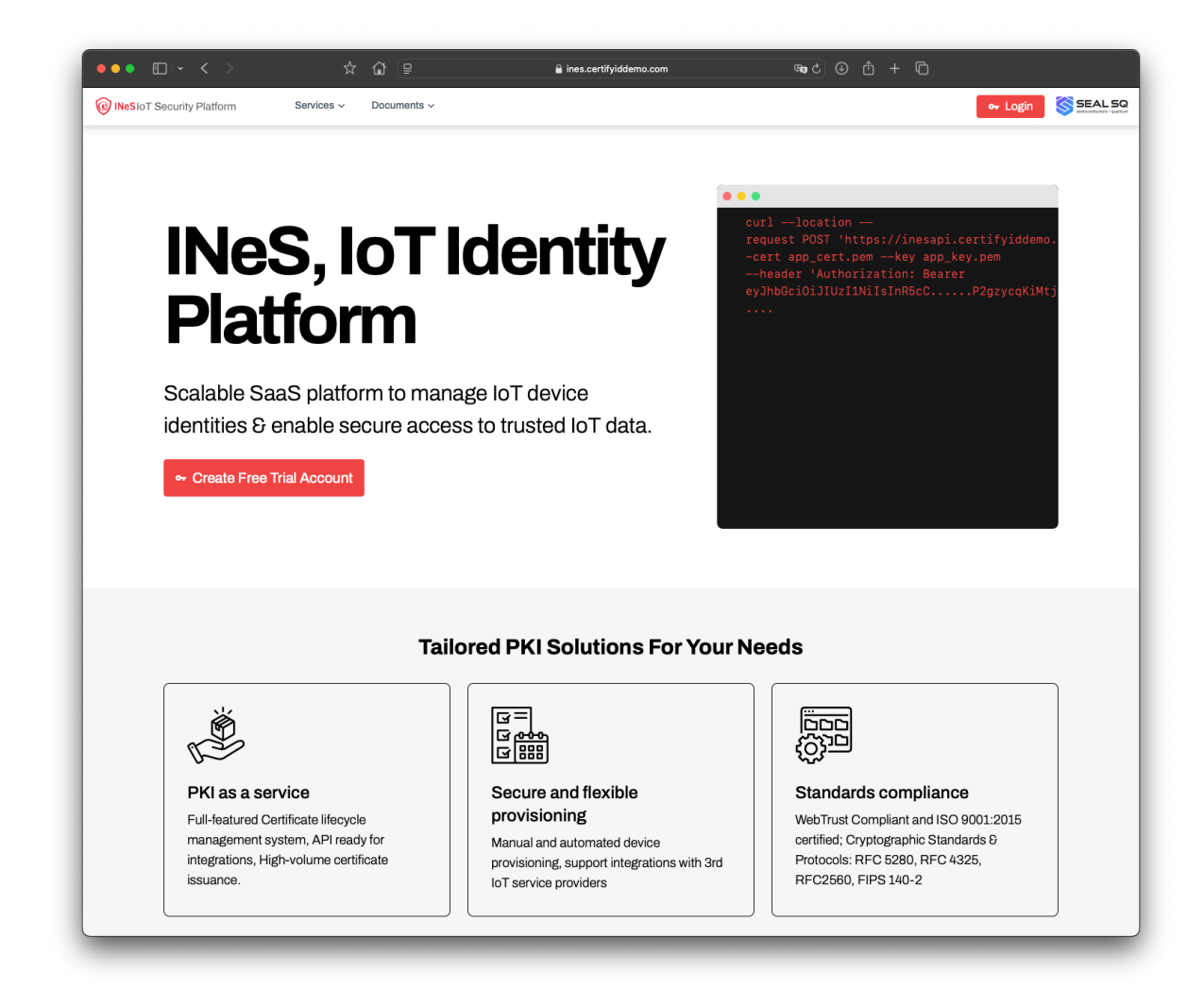

2. Click on the "Create Free Trial Account" button.

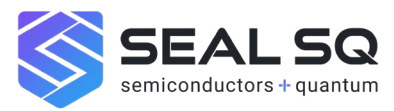

| ••• • • •                         | ☆ 🏠 😫             | 🔒 ines.certifyiddemo.com            | ®•¢ ⊕ ⊕ + © |  |
|-----------------------------------|-------------------|-------------------------------------|-------------|--|
| INeSIOT Security Platform Service | ces v Documents v |                                     |             |  |
|                                   |                   |                                     |             |  |
|                                   |                   | ( INeS                              |             |  |
|                                   |                   |                                     |             |  |
|                                   |                   | Registration for INES trial         |             |  |
|                                   |                   | Company Name                        |             |  |
|                                   |                   | PQC Tester Company                  |             |  |
|                                   |                   | Full Name                           |             |  |
|                                   |                   | Email address                       |             |  |
|                                   |                   | john.doe@company.com @~             |             |  |
|                                   |                   |                                     |             |  |
|                                   |                   | Create an account                   |             |  |
|                                   |                   | Already have an account? Login here |             |  |
|                                   |                   |                                     |             |  |
|                                   |                   |                                     |             |  |
|                                   |                   |                                     |             |  |
|                                   |                   |                                     |             |  |
|                                   |                   |                                     |             |  |
|                                   |                   |                                     |             |  |
|                                   |                   |                                     |             |  |
|                                   |                   |                                     |             |  |
|                                   |                   |                                     |             |  |
|                                   |                   |                                     |             |  |
|                                   |                   |                                     |             |  |
|                                   |                   |                                     |             |  |

3. Fill in the required details (e.g., name, email address, and company name). You will get a confirmation message, and a mail will be sent to your mailbox to activate your account and define your password

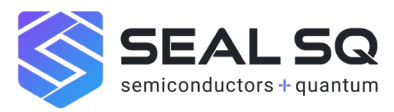

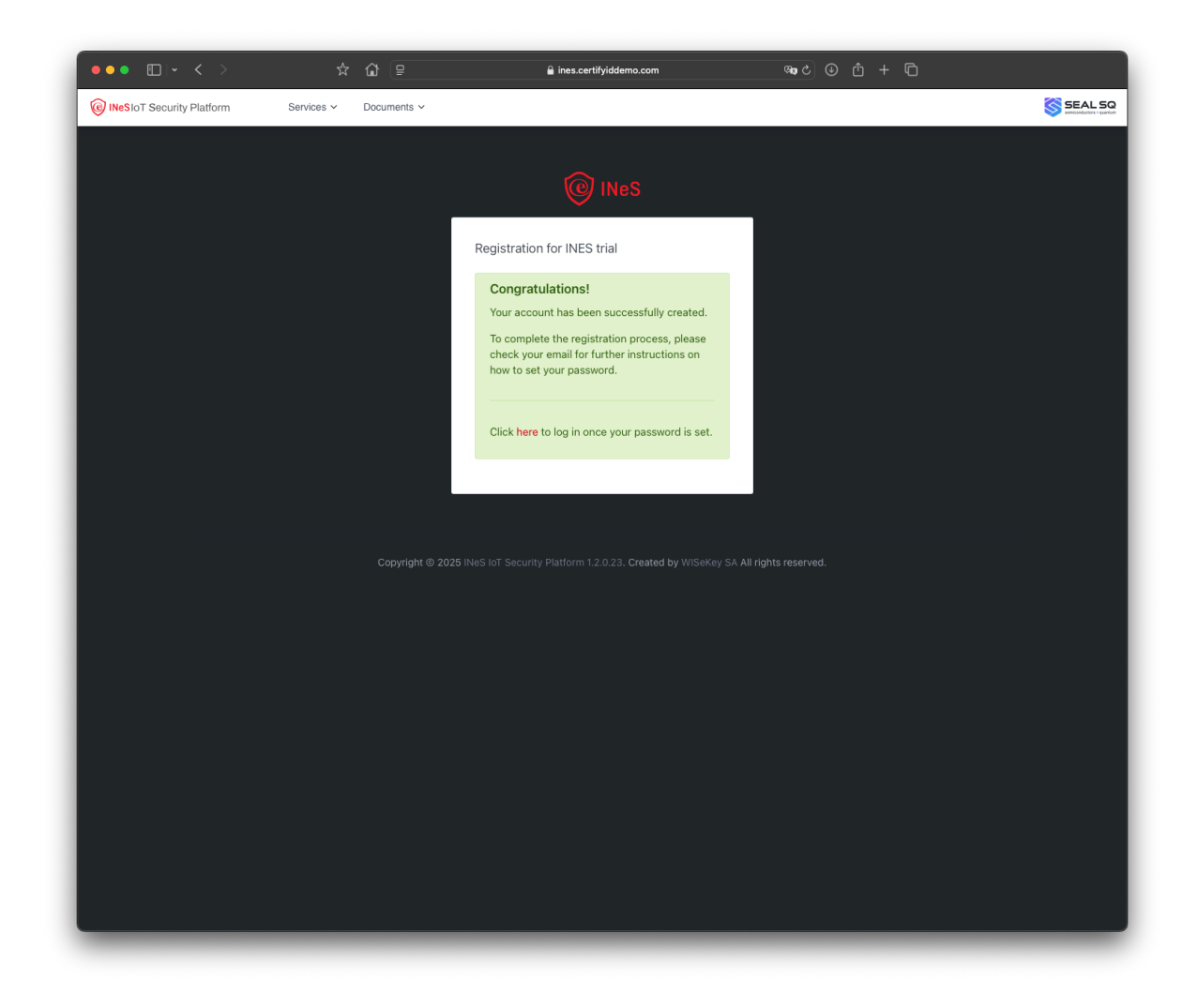

4. Confirm your email address by clicking on the verification link sent to your inbox and define your password to access INeS.

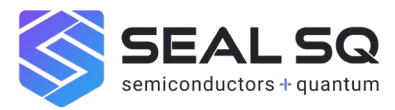

| ••• • • • < >             | ☆ ₲ ₽                                             | 🔒 ines.certifyiddemo.com                                   | <b>@a</b> 2 ④ ₫ + Ē                           |
|---------------------------|---------------------------------------------------|------------------------------------------------------------|-----------------------------------------------|
| WISekey INES Demo - 1     | WISekey INes System - Verify Account - pfuentes69 | @gmail.com - Gmail X                                       | W INeS IoT Security Platform - Verify Account |
| INeSIOT Security Platform | Services V Documents V                            |                                                            | SEAL SQ<br>statistications (state)            |
|                           |                                                   |                                                            |                                               |
|                           |                                                   |                                                            | Successfully.: The email has been verified ×  |
|                           |                                                   | r                                                          |                                               |
|                           |                                                   | Set Your Password                                          |                                               |
|                           |                                                   | Email                                                      |                                               |
|                           |                                                   | pfuentes69@gmail.com                                       |                                               |
|                           |                                                   | New Password                                               |                                               |
|                           |                                                   | *****                                                      |                                               |
|                           |                                                   | Confirm New Password                                       |                                               |
|                           |                                                   | ****                                                       |                                               |
|                           |                                                   | Cancel Save Password                                       |                                               |
|                           |                                                   |                                                            |                                               |
|                           |                                                   |                                                            |                                               |
|                           |                                                   |                                                            |                                               |
|                           |                                                   | zo inves for security Platform 1.2.0.23. Created by Wiseke | y SA All rights reserved.                     |
|                           |                                                   |                                                            |                                               |
|                           |                                                   |                                                            |                                               |
|                           |                                                   |                                                            |                                               |
|                           |                                                   |                                                            |                                               |
|                           |                                                   |                                                            |                                               |
|                           |                                                   |                                                            |                                               |
|                           |                                                   |                                                            |                                               |
|                           |                                                   |                                                            |                                               |
|                           |                                                   |                                                            |                                               |
|                           |                                                   |                                                            |                                               |

5. Log in to your newly created trial account.

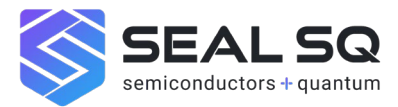

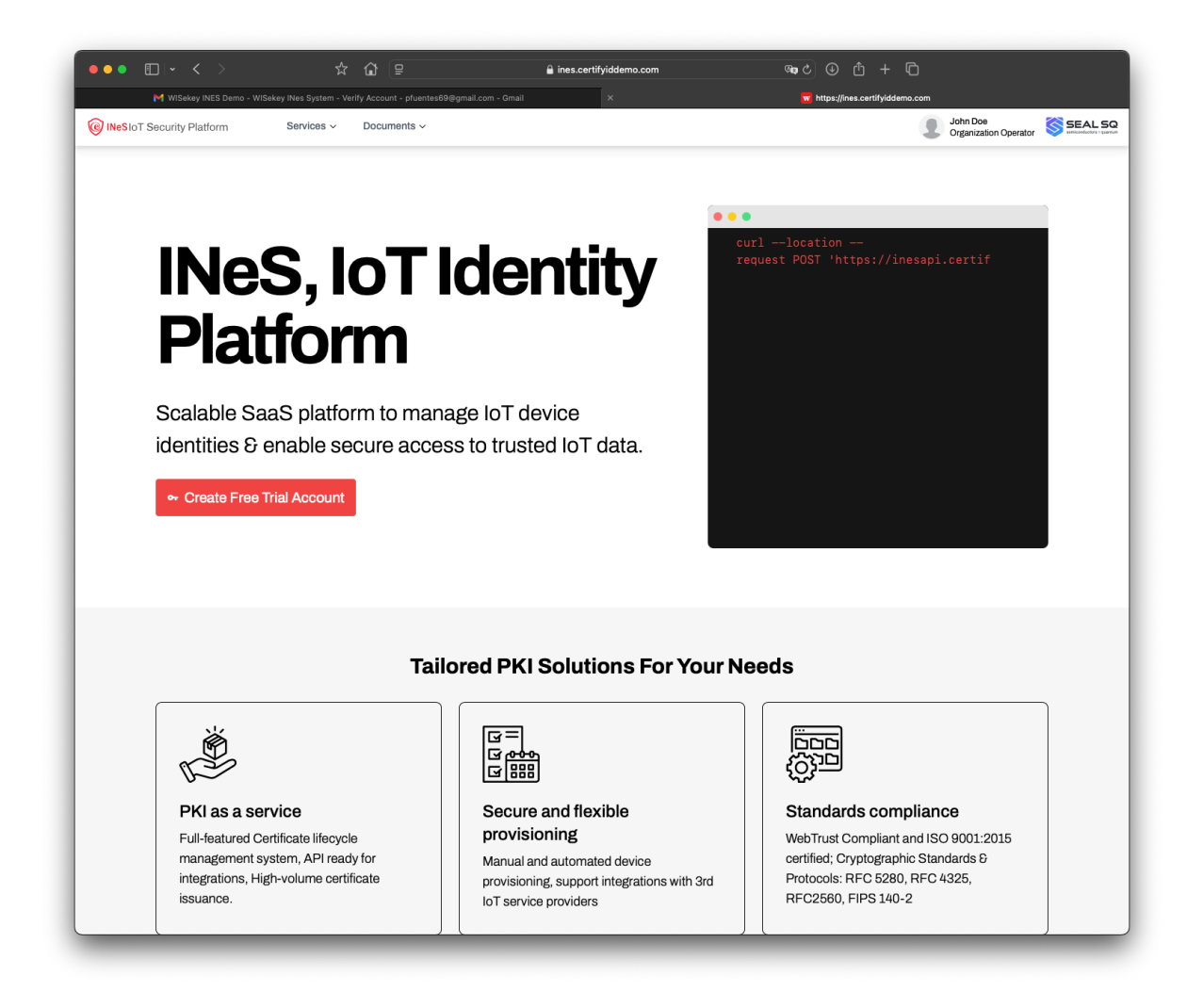

### Step 2: Navigate the Menu

1. The menu "Services" gives you access to the two main modules of INeS: Certificate Management and Device Provisioning. We will focus in this recipe in Certificate Management.

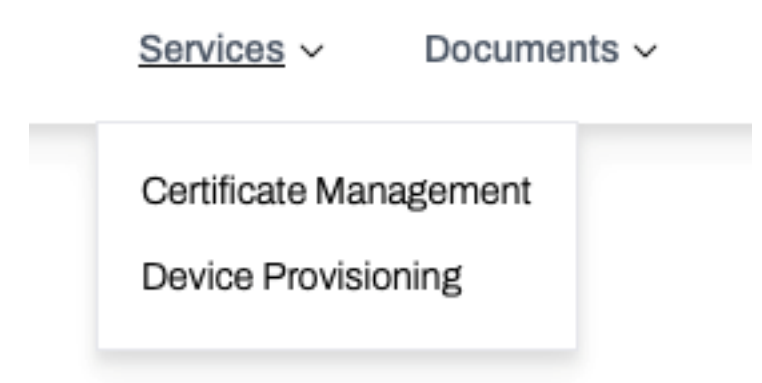

2. You can also access the user manuals and API documentation in the "Documents" menu.

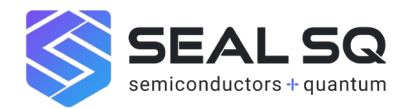

| Services ~ | Documents ~                                          |
|------------|------------------------------------------------------|
|            | Developers Guide<br>CMS User Guide<br>DPS User Guide |
|            |                                                      |

## Step 3: Generate a New Certificate

1. Open the "Certificate Management" Menu option. The CMS Dashboard will open.

| ••• • • • • •              | ☆ 🏠 😫                      | 🔒 ines.certifyiddemo.com         | କ ୯ 🛈 🕂 🗂                           |                                   |
|----------------------------|----------------------------|----------------------------------|-------------------------------------|-----------------------------------|
| INeSIOT Security Platform  | Services ~ Documents ~     |                                  | (                                   | John Doe<br>Organization Operator |
| Dashboard     Certificates | INeS IoT Security Platform | - Certificate Management Service |                                     |                                   |
|                            | 1<br>Total certificates    | 1<br>ACTIVE CERTIFICATES NEW     | 1<br>W CERTIFICATES IN LAST 30 DAYS | 0<br>REVOKED CERTIFICATES         |
|                            |                            |                                  |                                     |                                   |
|                            |                            |                                  |                                     |                                   |
|                            |                            |                                  |                                     |                                   |
|                            |                            |                                  |                                     |                                   |
|                            |                            |                                  |                                     |                                   |
|                            |                            |                                  |                                     |                                   |

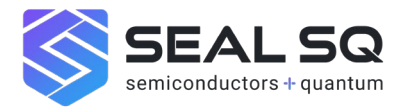

2. Click on "Certificates" to see and manage the list of certificates.

| ••• • • • •                   |             | ° û ₽                        | <b>^</b>            | ines.certifyiddemo  | .com                | ම ද                         |              | G          |                             |                     |
|-------------------------------|-------------|------------------------------|---------------------|---------------------|---------------------|-----------------------------|--------------|------------|-----------------------------|---------------------|
| INeSIOT Security Platform     | Services ~  | Documents ~                  |                     |                     |                     |                             |              |            | John Doe<br>Organization Op | perator SEAL SQ     |
|                               |             |                              |                     |                     |                     |                             |              |            |                             |                     |
| <ul> <li>Dashboard</li> </ul> | Certificate | S                            |                     |                     |                     |                             |              |            |                             |                     |
| Certificates                  |             |                              |                     |                     |                     | Q Sear                      | ch 🗄 Show/H  | lide Colur | mns 🗸 达 Exp                 | port 🕒 New          |
|                               | Showing 1   | to 1 of 1 entries            |                     |                     |                     |                             |              |            |                             |                     |
|                               | ID 🔻        | ISSUED DN                    | ÷                   | FROM                | VALID TO            | SERIAL NUMBER               |              | ¢          | TEMPLATE                    | status <sup>‡</sup> |
|                               | 127745      | CN=device-name<br>=Maker2025 | -39834274237,C=CH,O | January 14,<br>2025 | January 14,<br>2027 | 4764CB737B2EA<br>82D4A1DDEF | 3E4D4AA90418 | 6CECE      | PQCDLT3 -<br>Trial          | Active              |
|                               | Show 10     | entries                      |                     |                     |                     |                             |              |            | Previous                    | 1 Next              |
|                               |             |                              |                     |                     |                     |                             |              |            |                             |                     |
|                               |             |                              |                     |                     |                     |                             |              |            |                             |                     |
|                               |             |                              |                     |                     |                     |                             |              |            |                             |                     |
|                               |             |                              |                     |                     |                     |                             |              |            |                             |                     |
|                               |             |                              |                     |                     |                     |                             |              |            |                             |                     |
|                               |             |                              |                     |                     |                     |                             |              |            |                             |                     |
|                               |             |                              |                     |                     |                     |                             |              |            |                             |                     |
|                               |             |                              |                     |                     |                     |                             |              |            |                             |                     |
|                               |             |                              |                     |                     |                     |                             |              |            |                             |                     |
|                               |             |                              |                     |                     |                     |                             |              |            |                             |                     |
|                               |             |                              |                     |                     |                     |                             |              |            |                             |                     |
|                               |             |                              |                     |                     |                     |                             |              |            |                             |                     |
|                               |             |                              |                     |                     |                     |                             |              |            |                             |                     |
|                               |             |                              |                     |                     |                     |                             |              |            |                             |                     |
|                               |             |                              |                     |                     |                     |                             |              |            |                             |                     |
|                               |             |                              |                     |                     |                     |                             |              |            |                             |                     |

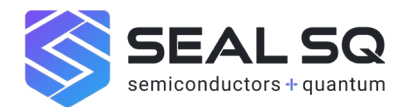

3. Click on "New" and select the type of certificate you want to generate. In this case select "PQCDLT3 – Trial". Select how the keys will be generated (you will provide a CSR or you want the keys generated in the server fill in the required certificate details:

- Common Name (CN): The primary identifier for the certificate (e.g., the device name).
- Organization Name (0): The name of your company or entity (device manufacturer).

| •••                       | ☆ ✿ 😑                                    | ines.certifyiddemo.com                               | ශා ඵ ⊕ එ + 〔                | Ċ                                 |          |
|---------------------------|------------------------------------------|------------------------------------------------------|-----------------------------|-----------------------------------|----------|
| INeSIOT Security Platform | Services ~ Documents ~                   |                                                      |                             | John Doe<br>Organization Operator |          |
| ② Dashboard               | Certificate                              |                                                      |                             |                                   |          |
| Certificates              | Generating certificate                   |                                                      |                             |                                   |          |
|                           | Certificate Templates * PQCDLT3 - Trial  |                                                      |                             |                                   | ¢        |
|                           | Certificate Request *                    |                                                      |                             |                                   |          |
|                           | Private Key and CSR to be generated in   | the server                                           |                             |                                   | \$       |
|                           | 🕑 Generate random pass                   | phrase to protect the PFX file                       |                             |                                   |          |
|                           | User email •                             | pfuentes69@gmail.com                                 | (Passphrase wil             | be sent to this email)            |          |
|                           | NOTE: You can't download the certificate | with private key after 13 Feb. 2025 (GMT) because of | f the key retention policy. |                                   |          |
|                           |                                          | , , , , , , , , , , ,                                |                             |                                   |          |
|                           |                                          |                                                      |                             |                                   |          |
|                           | Certificate Subject Information          |                                                      |                             |                                   |          |
|                           | Name                                     | Value                                                |                             |                                   |          |
|                           | CommonName                               | device-name-328743262                                | 34                          |                                   |          |
|                           | Organization                             | Maker2025                                            |                             |                                   |          |
|                           | Country                                  | CH   Switzerland                                     |                             | \$                                |          |
|                           |                                          |                                                      |                             |                                   |          |
|                           | Valid From                               | Vali                                                 | dity period (days)          |                                   |          |
|                           | 14/01/2025                               | 10                                                   | 00                          | Unlimited expiration              |          |
|                           |                                          |                                                      |                             |                                   |          |
|                           | ← Back                                   |                                                      |                             |                                   | Generate |
|                           |                                          |                                                      |                             |                                   |          |
|                           |                                          |                                                      |                             |                                   |          |
|                           |                                          |                                                      |                             |                                   |          |

- Country Code )C): Select the desired country in the list.

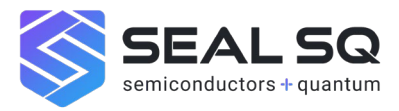

4. Confirm the details and click on "Generate" to obtain the certificate. A page with the certificate details will open.

| ●●● ■  • < >              | ☆ 🏠 📄                                       | 🔒 ines.certifyiddemo.com                               | Pap C ④ 仕 十 口                                              |
|---------------------------|---------------------------------------------|--------------------------------------------------------|------------------------------------------------------------|
| INeSIOT Security Platform | Services ~ Documents ~                      |                                                        | John Doe<br>Organization Operator                          |
|                           |                                             |                                                        |                                                            |
| Dashboard                 |                                             |                                                        | Successfully.: The certificate issuance is successfully. × |
| Certificates              | Certificate details                         |                                                        |                                                            |
|                           |                                             | Active                                                 |                                                            |
|                           | Certificate Subject Information             |                                                        |                                                            |
|                           | Identifie                                   | er Value                                               |                                                            |
|                           | CommonNa                                    | me = device-name-32874326234                           |                                                            |
|                           | Coun                                        | try = CH                                               |                                                            |
|                           | Organizati                                  | ion = Maker2025                                        |                                                            |
|                           | Details                                     |                                                        |                                                            |
|                           | Serial Number                               |                                                        |                                                            |
|                           | 489282FD3A99FF63144BBAB6B0238C              | D238BD94BA                                             |                                                            |
|                           | Issued At                                   |                                                        |                                                            |
|                           | January 14, 2025 10:55:41 UTC               |                                                        |                                                            |
|                           | Valid From                                  |                                                        |                                                            |
|                           | Sandary 14, 2020 10:40:41 010               |                                                        |                                                            |
|                           | January 14, 2027 10:45:40 UTC               |                                                        |                                                            |
|                           | Status                                      |                                                        |                                                            |
|                           | Active                                      |                                                        |                                                            |
|                           |                                             |                                                        |                                                            |
|                           | Identifying Information                     |                                                        |                                                            |
|                           | Certificate ID                              |                                                        |                                                            |
|                           | 127746                                      |                                                        |                                                            |
|                           | Certificate Template                        |                                                        |                                                            |
|                           | FQCDLIS - INAI                              |                                                        |                                                            |
|                           | POCDLT3ICA - Trial                          |                                                        |                                                            |
|                           |                                             |                                                        |                                                            |
|                           | Download Certificate                        |                                                        |                                                            |
|                           | Add .der extension certificate file         |                                                        |                                                            |
|                           | 速 Download 🛨                                |                                                        |                                                            |
|                           | NOTE: You can't download the certificate wi | th private key after 13 Feb, 2025 (GMT) because of the | key retention policy.                                      |
|                           |                                             |                                                        |                                                            |
|                           | ← Back                                      |                                                        | ⊗ Revoke     ○ Renew     ⑤ Rekey                           |
|                           |                                             |                                                        |                                                            |

5. Click the \*\*Download\*\* button to save the certificate file to your computer.

6. If you selected to generate the keys in the server and receive a random passphrase by email, check the message sent by the platform with the PFX password and be able to download and install it.

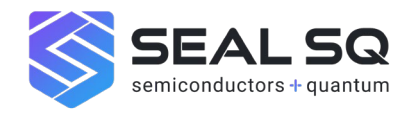

## Conclusion:

Congratulations! You've successfully generated a digital certificate using PQC algorithms on the INeS platform. With just a few simple steps, you've taken a significant stride toward securing your digital communications against quantum threats. Start exploring how these certificates can enhance your systems' security today!